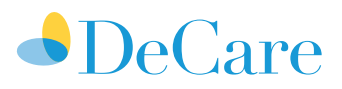

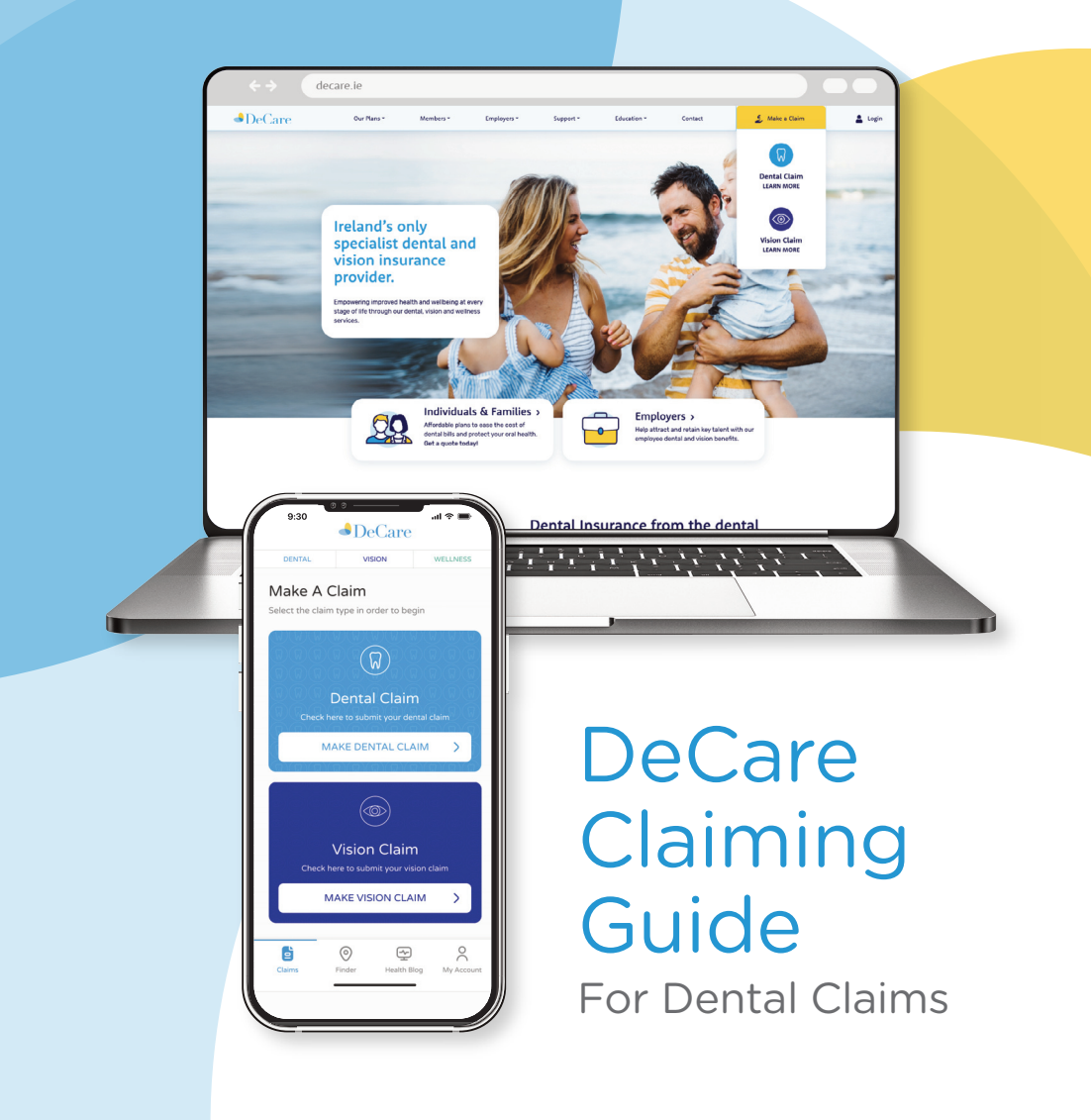

# **Claiming Option 1**

# Direct Pay

Making dental care less painful on your pocket through our direct pay service.

DeCare's direct pay service is a great option for members. If a member attends a dentist on DeCare's Direct Pay Network, DeCare will pay the dentist directly for the costs covered by the member's policy. with the member only paying the balance.

View Direct Pay Dentists

#### Step 1

#### Get started

Before scheduling your appointment, give DeCare a call (094 937 8608) to confirm your coverage. We'll inform the dentist and you can book your initial appointment. This may include an examination, cleaning, x-rays, and any necessary urgent dental treatment

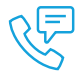

# Step 2

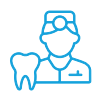

## First dentist visit

Prior to your treatment, let your dentist know that you want to take advantage of our direct pay service. Make sure to bring a copy of your DeCare Dental Membership Number (this can be found by logging into your member area) and a photo ID to your appointment.

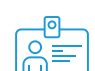

#### Additional treatment?

If further treatment is needed, the dental practice will send us a treatment plan. We will promptly provide you and the dental practice with written confirmation of the coverage for each treatment before any work is done. This ensures you have peace of mind regarding what is covered, how much we'll pay, and what you may be responsible for.

### Step 3

## **Convenient Payment**

We will directly pay the dental surgery for any covered services, so you don't have to worry about the paperwork. You will only be responsible for paying the dentist for any treatments or costs not covered by your plan.

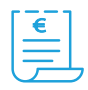

# **Claiming Option 2**

# Pay & Claim

Members can visit any dentist and submit claims to DeCare either through our App or Online.

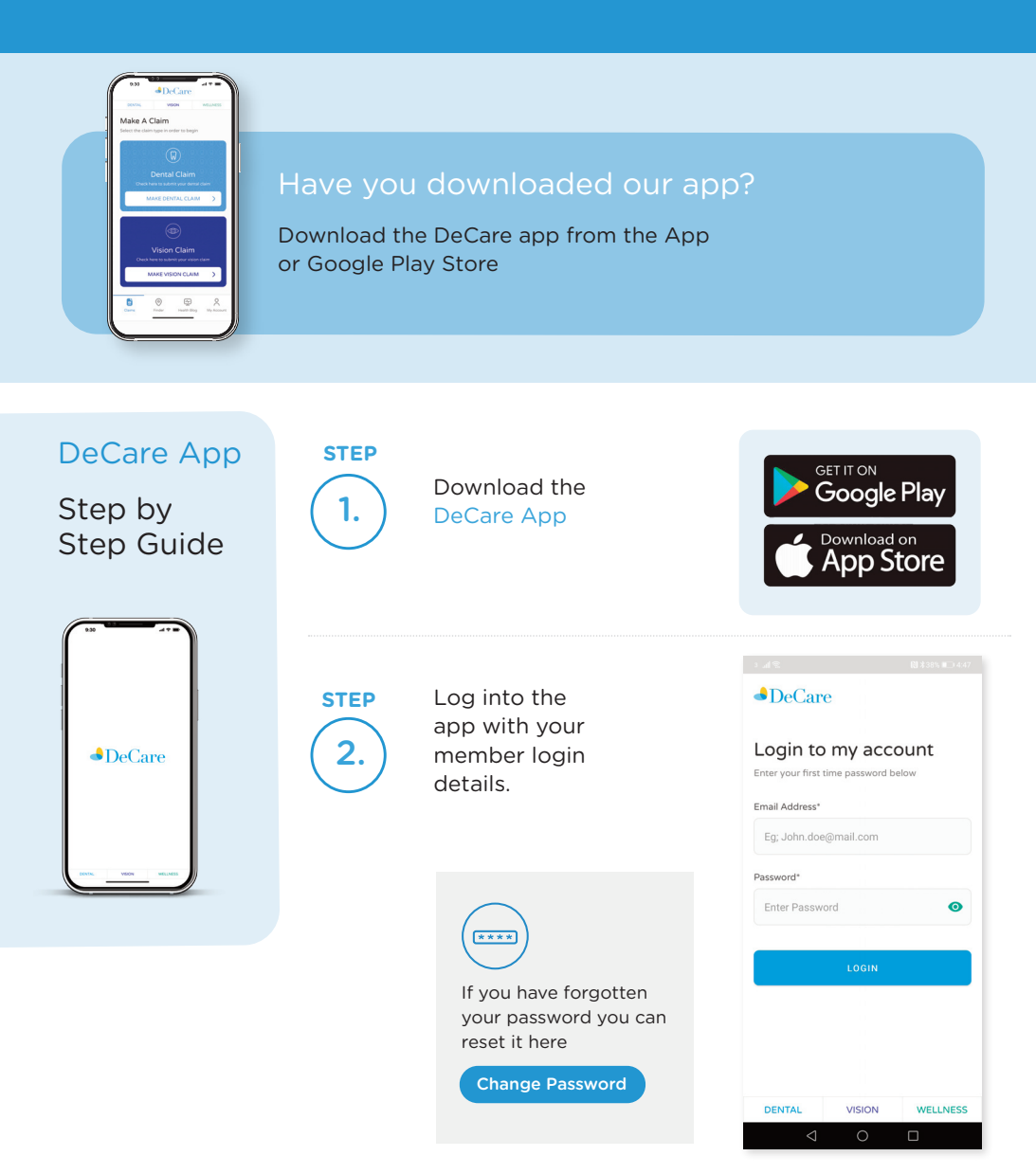

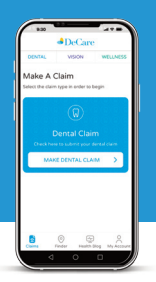

# Submit a Dental Claim via the DeCare App

Make a dental claim in 4 simple steps:

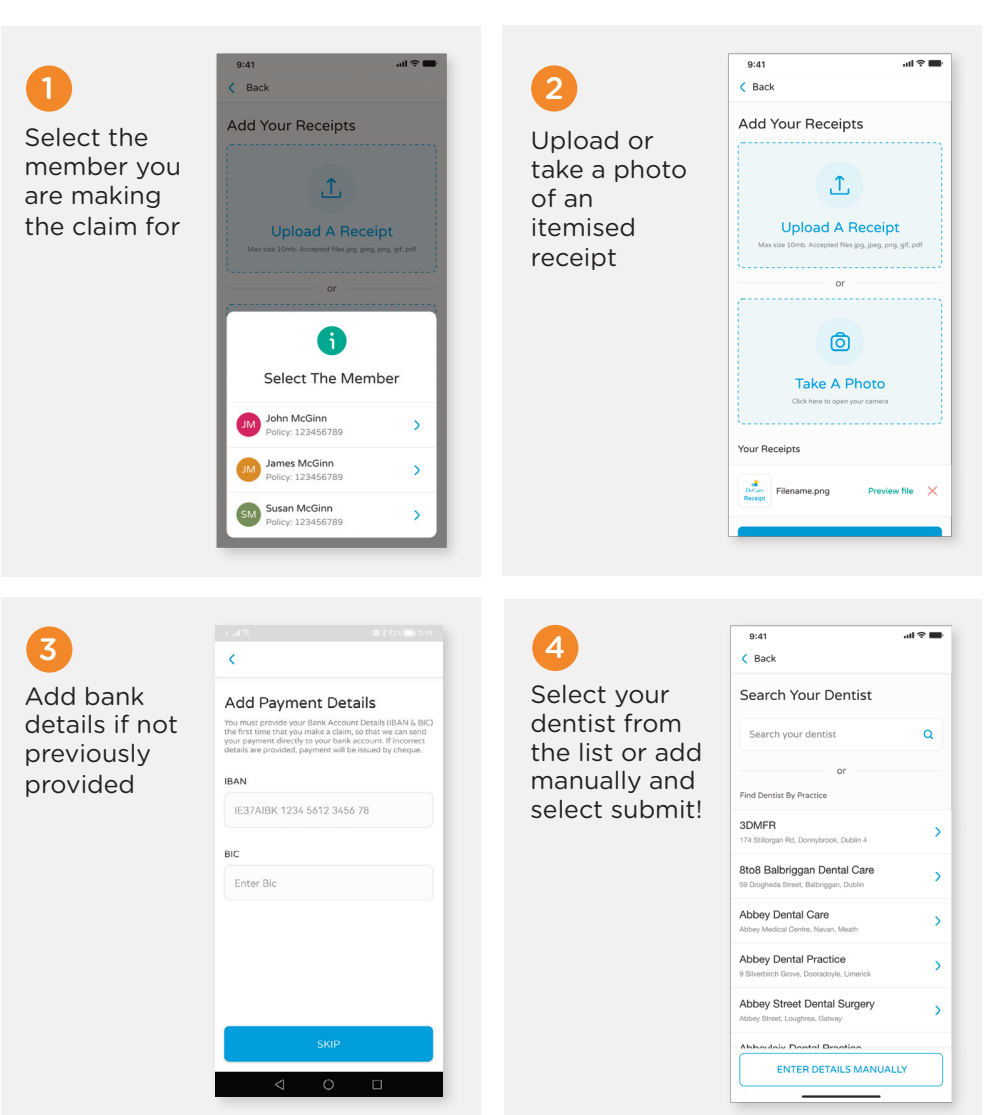

# Submit a dental claim via online claiming

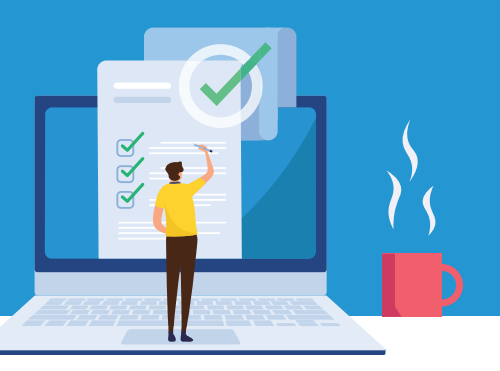

| Step 1 | To submit your claim online please visit<br>www.decare.ie/how-to-claim/<br>and hit the button Get Started.                                                                                                    |
|--------|----------------------------------------------------------------------------------------------------|
| Step 2 | Read and click to agree to the Check List and Declaration and then click <b>Next</b> .                                                                                                    |
|        |                                                                                                    |
|        | Check List                                                                                                    |
|        | <ul> <li>Have you your dentist receipts to upload? (please do not submit credit/debit card slips)</li> <li>Did you make copies of your receipts for your records? It is not our policy to return originals.</li> <li>Have you your bank account details ready?</li> <li>Your claim must be submitted within 12 months of the date of completion of treatment.</li> <li>We will issue a dental claim statement to you when your claim has been processed. This statement will provide a breakdown of payments made to you.</li> </ul> |
|        | Check Here     Click the checkbox to confirm that you have read the checklist.                                                                                                    |
|        | DECLARATION                                                                                                    |
|        | I confirm that I have read DeCares privacy statement and that I consent to DeCares use of the information provided on this form as detailed<br>in the privacy statement.                                                                                                    |
|        | Agree                                                                                                    |
|        | I declare that the expenses and details submitted in this form were incurred by me and/or members covered under the dental policy. I declare that to the best of my knowledge, the information contained on this form is true in every respect.* Agree                                                                                                    |
|        | Next                                                                                                    |

Enter the policyholder details and patient details. Your policy number can be found by logging on to your member area or by contacting customer service on 094 937 8608.

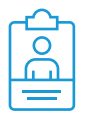

| ental Policy Number*                    | Policyholder Name*                                                                                                    |  |  |
|-----------------------------------------|----------------------------------------------------------------------------------------------------|--|--|
|                                         | First Name Last Name                                                                                                    |  |  |
| blicyholder Date of Birth *             | Policyholder Email Address *<br>By providing your email address, you agree to receive updates in relation to<br>your claim and information in relation to your existing dental products or<br>services. |  |  |
| • • • • •                               |                                                                                                    |  |  |
| atient Name *                           | Patient Date of Birth*                                                                                                    |  |  |
| st Name Last Name                       | • • • =                                                                                                    |  |  |
| olicyholder Postal Address 01*          | Policyholder Postal Address 02                                                                                                    |  |  |
| blicyholder Postal Address Town / City* | Policyholder Postal Address County                                                                                                    |  |  |
|                                         | Antrim                                                                                                    |  |  |
| blicyholder Postal Code (EirCode)       | Policyholder Mobile Contact Number                                                                                                    |  |  |
|                                         | By providing your mobile number, you agree to receive updates in relation to<br>your claim and information in relation to your existing dehtal products or<br>services.                                 |  |  |
|                                         |                                                                                                    |  |  |

Step 4

If this is your first time submitting a claim, please enter your bank details. If you submitted your bank details in a previous claim you can skip this section by selecting **Next**.

| You must provide y<br>your bank account. | ur Bank Account Details (IBAN & BIC) the first time that you make a claim, so that we can send your payment dire<br>If incorrect or no bank account details are provided, payment will be issued by cheque. |
|------------------------------------------|----------------------------------------------------------------------------------------------------|
| Policyholder IBA                         | 1                                                                                                    |
| L                                        |                                                                                                    |
| Policyholder BIC                         |                                                                                                    |
|                                          |                                                                                                    |

Enter your Dentist Name, Dental Practice Name and Address here. Select **Next** to continue.

| Last Name |           |
|-----------|-----------|
|           |           |
|           |           |
|           |           |
|           |           |
|           |           |
|           |           |
|           |           |
|           |           |
|           |           |
|           |           |
|           |           |
|           |           |
|           |           |
|           |           |
|           |           |
|           | Last Name |

### Step 6

You must attach a receipt for the total amount that you are claiming.

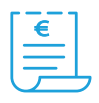

If your dentist provides **ALL** of the required information (Itemised Receipt) on the receipt and you upload this receipt you will not need to fill in any further information about your treatment.

#### What is an itemised receipt?

An itemised receipt will contain the following information:

- Tooth Number and Surface for Fillings
- Quadrant treated for Periodontal scaling and root debridement
- Tooth number required for:
  - Sealants Crown
  - Repair or Recement Crown
  - Stainless Steel Crown
  - Root Canal treatment
  - Pulpotomy
  - Extractions
  - Bridge
  - Implant Crowns
  - Emergency Treatment

See image right of what an itemised receipt should look like:

If your receipt is **not itemised** (example step 7) you will need to upload this receipt and fill in section E with the full details of your treatment.

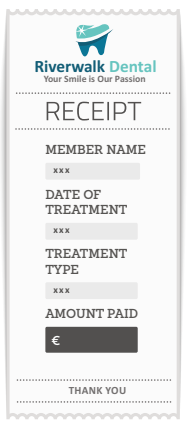

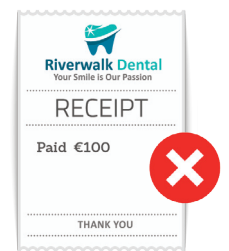

#### Please note:

- Do not submit credit/debit card slips.
- If you do not submit the treatment information required on the itemised receipt, it may lead to delays in processing your claim or to non-payment of your claim.

Then select **Submit Dental Claim** to send your claim to be processed. If you do not have an itemised receipt please see Step 7.

| Section D - Ite                                                                                                    | mised Receipts                                                                                                    |                     |
|----------------------------------------------------------------------------------------------------|----------------------------------------------------------------------------------------------------|---------------------|
| You must attach a receipt for the total amount that you are claiming.<br>If your dentist provides ALL of the required information ( <i>Itemised Rec</i><br>in any further information about your treatment.<br>What is an itemised receipt?<br>An itemised receipt? | elpt) on the receipt and you upload this receipt you will not need to fill                                                                                                    |                     |
| Tooth Number (6. Surface) for Sealants, Fillings, Crown, Repair Ci<br>Bridge, Implant Crown, Emergency Treatment<br>Ouderant for Periodontal Treatment<br>Date of Service                                                                                           | own, Stainless Steel Crown, Root Canal Pulpotomy, Extractions,                                                                                                    |                     |
| Recursition         Reconstruction           RECEIPT         RECEIPT           Checksop 640         UB4-D00           Scale + Polition 660         Eloco                                                                                                    |                                                                                                    |                     |
| THAME YOU THAME YOU THAME YOU WII need to upload                                                                                                    | this receipt and                                                                                                    |                     |
| Riverad Cental<br>Bardin Strand                                                                                                    | Attach a File 1 *<br>Choose File Remove File No File Chosen                                                                                                    |                     |
| Please note:<br>• Do not submit credit/debit card slips.<br>• If you do not submit the treatment information required on the                                                                                                    | Drop dental receipts files here, or browse to attach files Attach a File 2 Cocose File Remove File No File Chosen Drop dental receipts files here, or browse to attach files Attach a File 3                        |                     |
| it may eas to deapy in processing your cann or to non-payme<br>Have you got a fully itemised receipt as detailed above?<br>Yes                                                                                                    | Choose File Remove File No File Chosen Drop dental receipts files here, or browse to attach files Attach a File 4 Choose File Remove File No File Chosen Drop dental receipts files here, or browse to attach files |                     |
|                                                                                                    | Previous                                                                                                    | Submit Dental Claim |

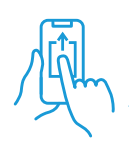

If you don't have an itemised receipt select **No** in the drop-down in Step 6. Upload a copy of your receipt and fill in the details in the drop-down boxes provided, including tooth number, date of service & fee. Then select **Submit Dental Claim** to send your claim to be processed.

| reatment 1 | Tooth/Surface/Quad 1 | Date of Service 1                                                                                                    | Fee 1 |
|------------|----------------------|----------------------------------------------------------------------------------------------------|-------|
|            | \$                   | <ul> <li> <ul> <li> <ul> <li> <li> <ul> <li> <li> <ul> <li> <li> <ul> <li> <ul> <li> &lt;</li></ul></li></ul></li></li></ul></li></li></ul></li></li></ul></li></ul></li></ul> | €     |
| reatment 2 | Tooth/Surface/Quad 2 | Date of Service 2                                                                                                    | Fee 2 |
|            | \$                   | • • • =                                                                                                    | €     |
| reatment 3 | Tooth/Surface/Quad 3 | Date of Service 3                                                                                                    | Fee 3 |
|            | \$                   | • • • =                                                                                                    | €     |
| reatment 4 | Tooth/Surface/Quad 4 | Date of Service 4                                                                                                    | Fee 4 |
|            | \$                   | • • • =                                                                                                    | Ē     |
| reatment 5 | Tooth/Surface/Quad 5 | Date of Service 5                                                                                                    | Fee 5 |
|            | •                    | • • • <b>=</b>                                                                                                    | €     |

Please note your claim cannot be processed if it does not have one of the following:

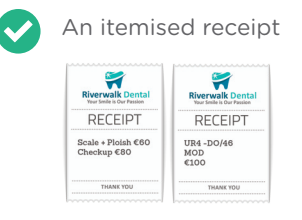

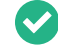

Section E treatment details filled in, including tooth number and surfaces where applicable.

## Dental Insurance from the Dental Experts

# www.decare.ie

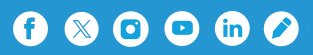

DeCare Dental Insurance Ireland DAC trading as DeCare, DeCare Dental & DeCare Vision is regulated by the Central Bank of Ireland.

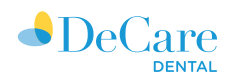